# How to Apply for a Sales Tax Exemption Letter of Authorization for a Job Training Organization

To obtain a letter of authorization (LOA), a job training organization must apply online through the Georgia Tax Center (GTC). See <u>Policy Bulletin SUT-2017-04</u> for more information about the sales tax exemption for job training organizations.

Note: The applicant organization must have a GTC logon.

- If your organization has a GTC logon, you may begin the application process detailed in the numbered instructions below.
- If your organization does not have a GTC logon but the organization has filed Georgia tax returns (such as sales tax returns or withholding tax returns), you must sign up for online access. Go to the GTC website (<u>https://gtc.dor.ga.gov</u>), click **Sign up for online access**, and complete the submission process. Instructions for signing up for online access may be found <u>here</u>.
- If your organization does not have a GTC logon, has not filed Georgia tax returns, and needs to file Georgia tax returns, you must register as a new business. Go to the GTC website (<u>https://gtc.dor.ga.gov</u>), click **Register a New Georgia Business**, and complete the submission process. Instructions for registering a new business may be found <u>here</u>.

### How to Apply

- 1. Go to the GTC website (https://gtc.dor.ga.gov) and log into your account.
- 2. Under the I Want To section, click Request sales tax exemptions.

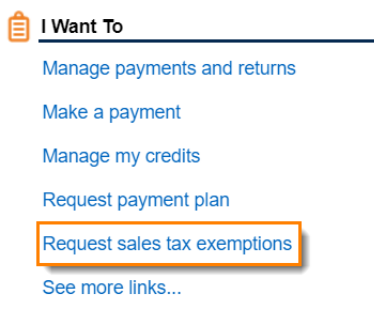

## 3. Click Job Training Organizations.

#### **Exemptions Applications**

| n Qualified Food Banks       | Apply for food bank sales tax exemption                 |
|------------------------------|---------------------------------------------------------|
| 1 Nonprofit Health Centers   | Apply for nonprofit health center sales tax exemption   |
| A Job Training Organizations | Apply for job training organization sales tax exemption |
| Nonprofit Volunteer Clinics  | Apply for volunteer health clinic sales tax exemption   |

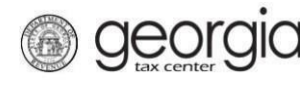

ſ

4. Review the requirements on the Request Details page. Click Next.

#### **Request Details**

| Your o                                 | rganization is eligible if the organization                                                                                                    | 📋 You will need                                                                                                    |
|----------------------------------------|----------------------------------------------------------------------------------------------------|----------------------------------------------------------------------------------------------------|
| . k<br>. k<br>. r<br>. s<br>. м<br>. п | s located in Georgia;<br>s exempt from income taxation under Section 501(c)(3) of the<br>iternal Revenue Code;<br>specializes in the retail sale of donated items;<br>Aaintains a Georgia sales and use tax account for each location<br>naking retail sales in Georgia;<br>Provides job training and employment services to individuals<br>ith workplace disadvantages and disabilities; and<br>Jses a majority of its revenue for job training and placement<br>rograms. | <ul> <li>Internal Revenue Service exemption determination letter.</li> <li>Total number of individuals trained in the program in the preceding calendar year.</li> <li>Number of individuals employed by the organization in the preceding calendar year after receiving such training.</li> <li>Number of individuals employed in the preceding calendar year in full-time positions outside the organization after such training.</li> </ul> |
| Cancel                                 |                                                                                                    | < Previous Next >                                                                                                    |

- 5. Complete the Job Training Organization page.
  - a. Answer the questions on the left side of the screen.
    - i. If you are submitting a <u>new</u> application for a letter of authorization valid from July 1 of the <u>current</u> year through June 30 of the following year, keep the default selection of **No** for both questions.
    - ii. If you are submitting a <u>new</u> application for a letter of authorization valid <u>prior</u> to July 1 of the current year, click *Yes* under the second question. Select the period for which you are submitting the application.

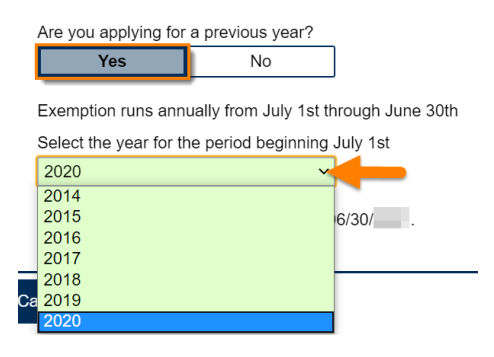

iii. If you are <u>amending</u> data on a <u>previously submitted</u> application, click *Yes* under the first question. Select the period for which you are amending data.

| Do you need to amen     | d data on a previo    | usly submitted application? |
|-------------------------|-----------------------|-----------------------------|
| Yes                     | No                    | ]                           |
| Exemption runs annu     | ally from July 1st th | nrough June 30th            |
| Select the year for the | e period beginning    | July 1st                    |
| 2020                    | ~                     |                             |
| 2014                    |                       |                             |
| 2015                    |                       | 6/30/                       |
| 2016                    |                       |                             |
| 2017                    |                       |                             |
| 2018                    |                       |                             |
| 2019                    |                       |                             |
| 2020                    |                       |                             |

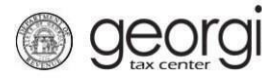

- b. Review the statements on the right side of the screen and check all boxes. **Note:** You must check all the boxes to proceed.
- c. Click Next.

| Job Training Organization Exemption                                                                |                                                                                                    |
|----------------------------------------------------------------------------------------------------|----------------------------------------------------------------------------------------------------|
| Do you need to amend data on a previously submitted application? Yes No                            | The applicant organization is income tax-<br>exempt under Section 501(c)(3) of the<br>Internal Revenue Code.                                                                                                    |
| Are you applying for a previous year?<br>Yes <b>No</b>                                             | The applicant organization specializes in the retail sale of donated items.                                                                                                    |
| Exemption runs annually from July 1st through June 30th<br>/ou have selected 07/01/ through 06/30/ | The applicant organization provides job<br>training and employment services to<br>individuals with workplace disadvantages and<br>disabilities.                                                                                                    |
|                                                                                                    | The applicant organization uses a majority of<br>revenue for job training and placement<br>programs.                                                                                                    |
|                                                                                                    | The applicant organization maintains a<br>Georgia sales and use tax account for each<br>location making retail sales in Georgia.                                                                                                    |
|                                                                                                    | I affirm that the applicant organization meets<br>the eligibility requirements for this exemption.<br>I understand that attempting to evade taxes<br>by obtaining a certificate of exemption<br>through fraud or by using a certificate of<br>exemption to which one is not entitled is a<br>misdemeanor under O.C.G.A. § 48-1-7. |

- 6. Complete the **Application data** page.
  - a. Select whether you have data to report for the calendar year prior to the exemption period. If you select **Yes**, enter the requested data.

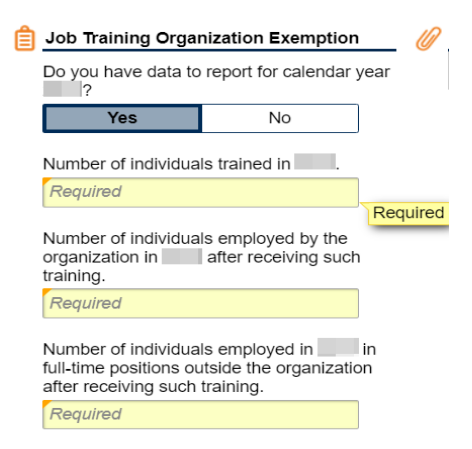

- b. Attach the IRS Exemption Determination Letter
  - i. Click Add Attachment.

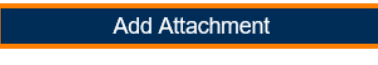

Please attach IRS Exemption Determination Letter.

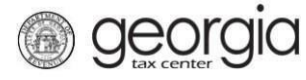

# How to Apply for a Sales Tax Exemption Letter of Authorization for a Job Training Organization

ii. Enter a short description. Click **Browse...** to select and attach your letter. Click **Save**.

| Select a file to attac          | h                                  | ×        |
|---------------------------------|------------------------------------|----------|
| Type<br>Description<br>Required | IRS Exemption Determination Letter | Browse 2 |
|                                 | 3 Save                             | Cancel   |

c. Click Next.

| Job Training Organization Exemption                                                                               | Attachment | s                     |                              |      |       |
|----------------------------------------------------------------------------------------------------|------------|-----------------------|------------------------------|------|-------|
| Do you have data to report for calendar year                                                                      | Туре       | Name                  | Description                  | Size |       |
| Yes No                                                                                                    | IRS Exempt | ion Det IRS Exemption | Determi Example Exemption De | 18   | Remov |
| Number of individuals trained in                                                                                  |            |                       |                              |      |       |
| Number of individuals employed by the<br>organization in after receiving such<br>raining.                         |            |                       |                              |      |       |
| Number of individuals employed in the full-time positions outside the organization after receiving such training. |            |                       |                              |      |       |
| Add Attachment                                                                                                    |            |                       |                              |      |       |
| Letter.                                                                                                    |            |                       |                              |      |       |
| ncel                                                                                                    |            |                       |                              |      | Nov   |

7. Review the request. Click **Submit**.

**Request Review** 

| Sales Tax Exemption Review                                                                                                    | Job Training Organization Exemption Review                                                                                                    |
|----------------------------------------------------------------------------------------------------|----------------------------------------------------------------------------------------------------|
| Do you need to amend data on a previously<br>submitted application?<br>Are you applying for a previous year?<br>You have selected 07/01/ through<br>06/30/ | Do you have data to report for calendar year ?<br>Number of individuals trained:<br>Number of individuals employed by the organization<br>after receiving such training:<br>Number of individuals employed in full-time<br>positions outside the organization after such<br>training: |
|                                                                                                    | You have attached 1 document(s)                                                                                                    |
| Cancel                                                                                                    | ✓ Previous Subr                                                                                                    |

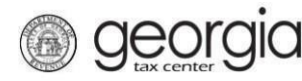

8. Click **Yes** to confirm you want to submit the application.

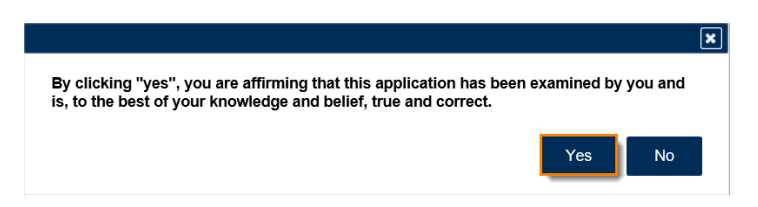

A confirmation page will appear. Write down or print your confirmation number.

| Confirmation                                                                                    |                                                                 |                    |  |
|-------------------------------------------------------------------------------------------------|-----------------------------------------------------------------|--------------------|--|
| Submission Informa                                                                              | ation                                                           |                    |  |
| Status<br>Confirmation Number<br>Taxpayer Name<br>Federal Employer ID #                         | Submitted                                                       |                    |  |
| Submission Title<br>Submitted                                                                   | Sales Tax Exemption<br>09-Jul-2020                              |                    |  |
| Your confirmation number is                                                                     |                                                                 |                    |  |
| Your request has been subm                                                                      | nitted and will be processed in the order that it was received. |                    |  |
| You will receive a notification via e-mail when your letter of authorization is ready to print. |                                                                 |                    |  |
| If you have any questions, pl                                                                   | lease contact us at 1-877-GADOR11 (1-877-423-6711).             |                    |  |
| Printable View                                                                                  |                                                                 |                    |  |
| ОК                                                                                              |                                                                 |                    |  |
|                                                                                                 |                                                                 |                    |  |
|                                                                                                 |                                                                 | Print Confirmation |  |

To review the status of an application: Logon to GTC, click **Submissions**, and select the applicable submission.

To view or reprint a Letter of Authorization: Logon to GTC, click **Correspondence**, and click **View** Letters.